## Underground Storage Tank New and Amended Facility Notification Instructions

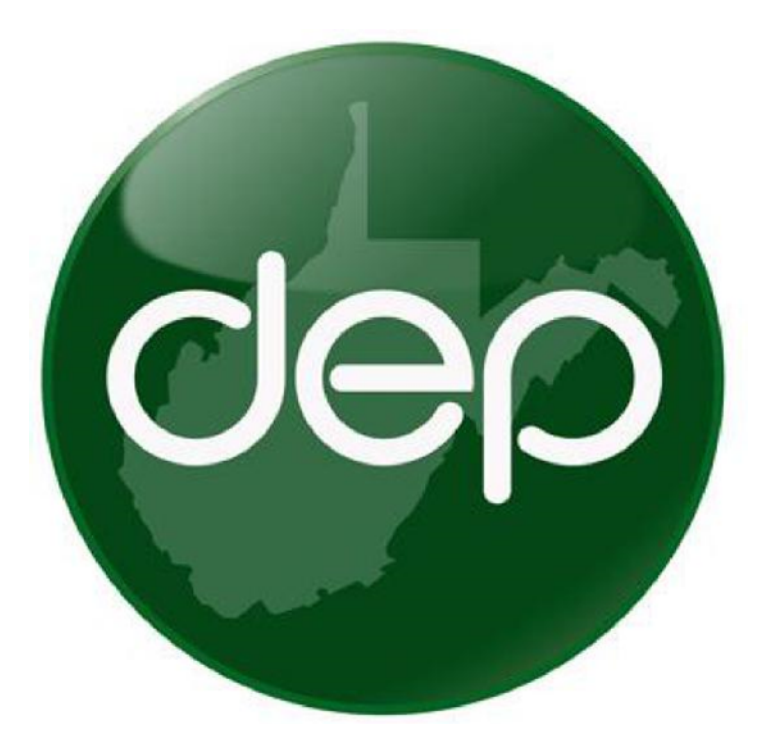

A guide to assist in registering and amending Underground Storage Tank facility information.

# Table of Contents

| Create a Facility Notification Application       | . 3 |
|--------------------------------------------------|-----|
| Facility Information Tab                         | . 4 |
| 1. Ownership                                     | . 4 |
| 2. Operator                                      | . 5 |
| 3. Contact Person                                | . 5 |
| Tank Information Tab                             | . 6 |
| 1. Adding or Amending Tanks                      | . 6 |
| 2. Tank Information                              | . 7 |
| 3. Piping Information                            | . 7 |
| 4. Closure or Service Change                     | . 8 |
| 5. Certification of Compliance for Installations | 8   |
| 6. Adding Compartments                           | . 8 |
| 7. Additional or Copied Tanks                    | . 9 |
| Dispenser Information Tab                        | . 9 |
| 1. Adding or Amending a Dispenser                | . 9 |
| Documents Tab                                    | 10  |
| 1. Uploading Optional and Required Documents     | 10  |
| 2. Managing Uploaded Documents                   | 11  |
| Certification Tab                                | 11  |
|                                                  |     |

#### **Facility Notification Application**

This application is used to register a new Underground Storage Tank (UST) facility, including UST, piping, and dispensers. Upon submission, a unique facility ID will be generated. All USTs at the facility will be linked to this ID, along with the designated owner and operator. To add tanks to an existing facility, use the Amended Facility Notification application.

| Click the "Create<br>Notification" icon or link to                                                                                         | Underground Storage Tanks Database                                                                                                    |
|----------------------------------------------------------------------------------------------------|----------------------------------------------------------------------------------------------------|
| create a New Facility<br>Notification application.                                                                                         | My Facilities Notifications Application Filter                                                                                                    |
| A new notification pop-up window will appear.                                                                                              | Occuse Notification         Name       Owner Name         Facility Name       Type         Created Date       Date Submitted         12323452       j         123       New Facility Notification         2/26/2025       In Progress         Delete |
| Select "New Facility                                                                                                    | New Notification                                                                                                    |
| <ul> <li>Notification" as the type</li> <li>Type a Notification Name of your choice</li> <li>Select the owner as the applicant.</li> </ul> | Notification Type       New Facility Notification         Notification Name       Southern WV Facility         Applicant       ABC Company, Inc         OK       Cancel                                                                              |

| The "New Facility<br>Notification" application has                                                                     | My Facilities | Undergro                                             | ound Storage       | Tanks Data          | base          |                    |                         |
|----------------------------------------------------------------------------------------------------|---------------|------------------------------------------------------|--------------------|---------------------|---------------|--------------------|-------------------------|
|                                                                                                    | My UST        | New Facility Notifica                                | ation   Souther    | n WV Facility       | (In Prog      | gress)             |                         |
| At the top of the application,                                                                                         | Notifications | Facility Tanks Di                                    | ispensers Document | s Certification     | DEP Review    | N                  | lotification Guidance 😒 |
| you will see several tabs,<br>including Facility, Tanks,<br>Dispensers, Documents, and<br>Certification, Each tab must |               | I. Ownership Info<br>add Owner<br>Type of Owner<br>V | ormation           |                     |               |                    | Save                    |
| he completed before                                                                                                    |               |                                                      |                    |                     |               |                    |                         |
| submission                                                                                                    |               | II. Facility Inform                                  | nation             |                     |               | Excility Phone     |                         |
| 300111331011.                                                                                                    |               |                                                      |                    |                     |               |                    |                         |
| Fields and tabs marked with a                                                                                          |               | 911 Facility Address Va                              | alidate Address    |                     |               | Facility Id        |                         |
| red Asterisk ( $^{\star}$ ) are required.                                                                              |               |                                                      | 1                  |                     |               |                    |                         |
| The application cannot be                                                                                              |               | Facility Zip                                         | Facility City      |                     |               | Facility State     |                         |
| submitted until all required                                                                                           |               | Facility Latitude Geocode                            | Facility Longitude | • View/Set Coordina | ites With Map | Lat/Lon Collection | Method                  |
| fields are complete.                                                                                                   |               |                                                      |                    |                     |               |                    | ~                       |
|                                                                                                    |               | III. Operator Info                                   | ormation           |                     |               |                    |                         |
|                                                                                                    |               |                                                      |                    |                     |               |                    |                         |
|                                                                                                    |               | IV. Contact Perso                                    | on In Charge       | of Tanks            |               |                    |                         |
|                                                                                                    |               |                                                      |                    |                     |               |                    | Save                    |

#### **Facility Information**

After logging in, you will be directed to the Facility section of the application. Four sections will need to be completed.

I. Ownership Information

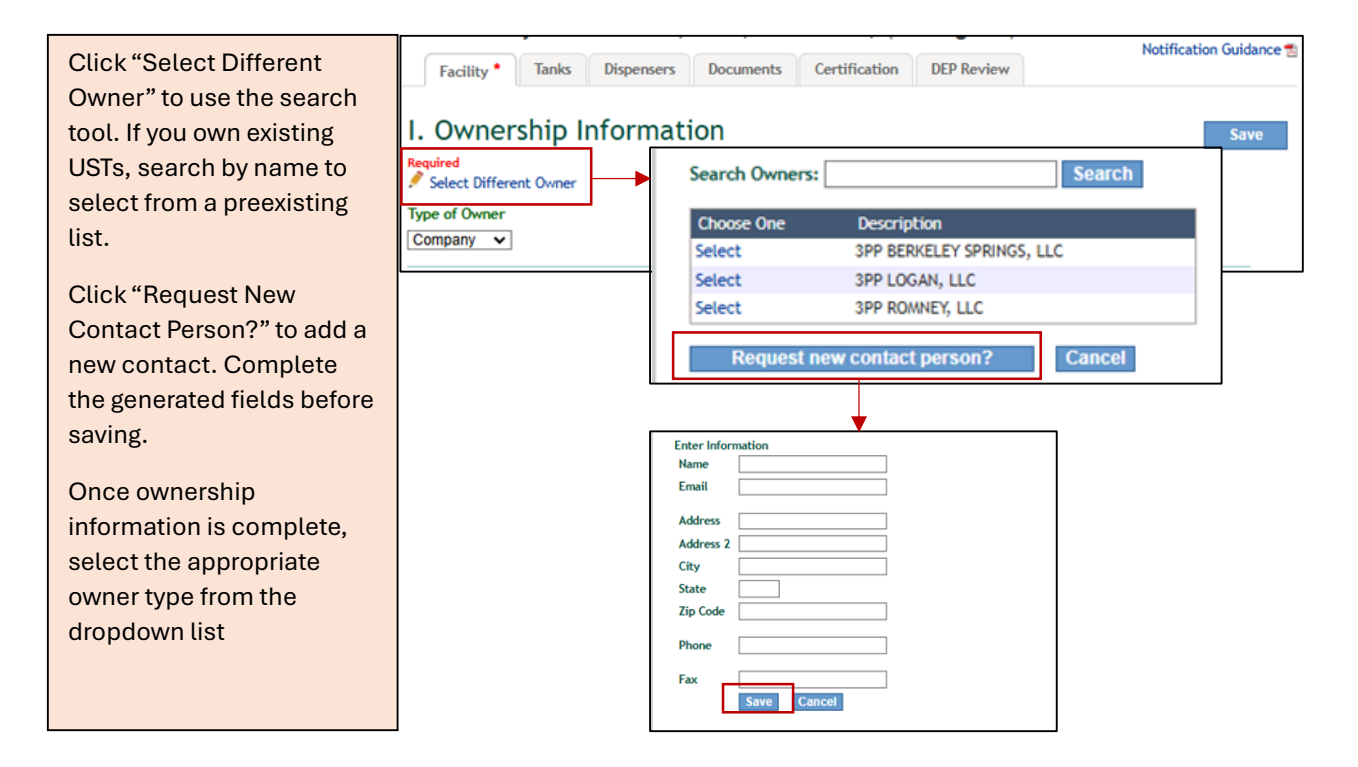

| The complete ownership         | I. Ownership Information      |                                        |                                     |        |              |        |
|--------------------------------|-------------------------------|----------------------------------------|-------------------------------------|--------|--------------|--------|
| details and owner type will    | Name                          | Address                                | Email/Phone                         | Status |              |        |
| be displayed. Use the link     | John Smith                    | 601 57th St SE<br>Charleston, WV 25314 | JohnSmith@gmail.com<br>304-926-0440 | Active | edit address | delete |
| to the right to edit or delete | delete Select Different Owner |                                        |                                     |        |              |        |
| as needed.                     | Type of Owner<br>Company 🗸    | ]                                      |                                     |        |              |        |

- III. Operator Information
- IV. Contact Person in Charge

| Click the link to enter the |                           |               |             |        |        |
|-----------------------------|---------------------------|---------------|-------------|--------|--------|
| operator or contact         | III. Operator In          | formation     |             |        |        |
| details. In the pop-up,     | Name                      | Address       | Email/Phone | Status |        |
| select "Yes" for "Same as   | Same As Owner             |               |             | Active | delete |
| Owner" or "No" to enter     | Select Different Operator |               |             |        |        |
| new details as done in      |                           |               |             |        |        |
| section 1. Refer to Section | IV. Contact Per           | son In Charge | e of Tanks  |        |        |
| 1 for instructions on       | Name                      | Address       | Email/Phone | Status |        |
| entering existing or new    | Same As Owner             |               |             | Active | delete |
| contact details.            | Select Different Contact  |               |             |        | Save   |

| Fields marked with a red    |
|-----------------------------|
| asterisk or red text are    |
| required to submit the      |
| application. Once the       |
| facility information is     |
| complete, click "Save" and  |
| then select the "Tanks" tab |
| to continue.                |

| Address       Challey Tuble       Status         ohn Smith       601 57th St SE<br>Charleston, WV 25314       JohnSmith@gmail.com<br>304-926-0440       Active       edit address         Select Different Owner       pe of Owner       Tompany       Image: Status       Facility Phone         Southern WV       Status       Facility Phone       Southern       Southern         If Facility Address       Validate Address       Facility Validate Address       Facility Validate Address         If Facility Address       Validate Address       Facility State       WV         It Facility Address       Validate Address       Facility State         Southern WV       Facility City       Facility State         Southern WV       Facility Longitude       View/Set Coordinates With Map       Lat/Lon Collection Method         8.31301       -81.5701       Address Match       Image: Status         ame       Address       Email/Phone       Status         ame       Address       Email/Phone       Active         'Select Different Operator       Active       delete         'Select Different Operator       Active       delete                                                                                                    | 3000                                                                                             | deer               | 5                                       | mail /Dhone                            | Chabur                               |        |
|----------------------------------------------------------------------------------------------------|--------------------------------------------------------------------------------------------------|--------------------|-----------------------------------------|----------------------------------------|--------------------------------------|--------|
| Charleston, WV 25314       304-926-0440         Select Different Owner                                                                                                    | ohn Smith 6                                                                                      | 01 57th St SE      | Jo                                      | hnSmith@gmail.com                      | Active edit address                  | delete |
| Select Different Owner         Jompany ▼         I. Facility Information         scility Name       Facility Phone         iouthen WV       3049061043         11 Facility Address       Validate Address         Pacility State       Facility Id         11 Facility Zip       Facility City         Facility Zip       Facility City         Saud       Charleston         wWV       WV         acility Latitude       Geocode         Facility Longitude       View/Set Coordinates With Map       Lat/Lon Collection Method         8.31301       -81.5701       Address Match       ▼         II. Operator Information       www       Address       Email/Phone       Status         ame As Owner       Active       delete       Select Different Operator         V. Contact Person In Charge of Tanks       Vieworks of Tanks       Vieworks of Tanks                                                                                                    | c                                                                                                | harleston, WV 2531 | 4 30                                    | 4-926-0440                             |                                      |        |
| I. Facility Information   actility Name   outhern WV   3049061043   11 Facility Address   Validate Address   01 57th Street SE   harleston, WV 25304   icility Zip   Facility City   Facility State   5304   Charleston   WV   Interface Address Match Condition   Note   Address   Match Contractor Information   Interface   Status   Status                                                                                                    | Select Different C                                                                               | wner               |                                         |                                        |                                      |        |
| I. Facility Information         acility Name       Facility Phone         Southern WV       3049061043         11 Facility Address       Validate Address         01 57th Street SE       Facility Id         harleston, WV 25304       Facility State         scility Zip       Facility City         5304       Charleston         scility Latitude Geocode       Facility Longitude View/Set Coordinates With Map         Lat/Lon Collection Method         8.31301       -81.5701         II. Operator Information         Kame       Address         Email/Phone       Status         ane As Owner       Active         V. Contact Person In Charge of Tanks                                                                                                    | pe of Owner                                                                                      |                    |                                         |                                        |                                      |        |
| I. Facility Information         acility Name       Facility Phone         Southern WV       3049061043         11 Facility Address       Validate Address         801 57th Street SE       Facility Id         Inharleston, WV 25304       Facility State         acility Zip       Facility City       Facility State         5304       Charleston       WV         acility Latitude Geocode       Facility Longitude View/Set Coordinates With Map       Lat/Lon Collection Method         8.31301       -81.5701       Address Match          II. Operator Information         vame       Address       Email/Phone       Status         are As Owner       Active       delete         Select Different Operator       In Charge of Tanks       V. Contact Person In Charge of Tanks                                                                                                    | company 🗸                                                                                        |                    |                                         |                                        |                                      |        |
| I. Facility Information       Facility Phone         acility Name       Gadyage for the second second |                                                                                                  |                    |                                         |                                        |                                      |        |
| I. Facility Hame       Facility Phone         acility Name       3049061043         Southern WV       3049061043         11 Facility Address       Validate Address         901 57th Street SE       Facility Id         harleston, WV 25304       Facility State         scility Zip       Facility City         5304       Charleston         scility Latitude Geocode       Facility Longitude View/Set Coordinates With Map         scility Latitude Geocode       Facility Longitude View/Set Coordinates With Map         8.31301       -81.5701         II. Operator Information         Vame       Address         Email/Phone       Status         ane As Owner       Active         Select Different Operator       V. Contact Person In Charge of Tanks                                                                                                    | L Eacility                                                                                       | Informati          | ion                                     |                                        |                                      |        |
| Bailing Name       Facility Phone         Southern WV       3049061043         11 Facility Address       Validate Address         Bil 57th Street SE       Facility Id         Sharleston, WV 25304       Facility State         P5304       Charleston         WV       Eaclity Latitude Geocode         Facility Latitude Geocode       Facility Longitude View/Set Coordinates With Map         Lat/Lon Collection Method         #8.31301       -81.5701         Address Match       Image: Status         II. Operator Information         Name       Address         Email/Phone       Status         Select Different Operator       Active         V. Contact Person In Charge of Tanks       View/Set Coordinates                                                                                                    |                                                                                                  | mornat             |                                         |                                        | Excility Phone                       |        |
| II Facility Address       Validate Address       Facility Id         Facility Address       Facility Id         Solid 57th Street SE       Facility City       Facility State         Stanleston, WV 25384       Charleston       WV         acility Latitude       Geocode       Facility Longitude       View/Set Coordinates With Map       Lat/Lon Collection Method         acility Latitude       Geocode       Facility Longitude       View/Set Coordinates With Map       Lat/Lon Collection Method         Address       Email/Phone       Status       Address Match          Name       Address       Email/Phone       Status         Select Different Operator       Active       delete         V. Conttact Person In Charge of Tanks       View/Set Coordinates       View/Set Coordinates                                                                                                    | Southern WV                                                                                      |                    |                                         |                                        | 3049061043                           |        |
| B01 57th Street SE<br>Charleston, WV 25304       Facility City       Facility State         iacility Zip       Facility City       Facility State         25304       Charleston       WV         iacility Latitude Geocode       Facility Longitude View/Set Coordinates With Map       Lat/Lon Collection Method         iacility Latitude Geocode       Facility Longitude View/Set Coordinates With Map       Lat/Lon Collection Method         ias.31301       -81.5701       Address Match           II. Operator Information       Name       Address       Email/Phone       Status         Same As Owner       Active       delete         Select Different Operator       V. Contact Person In Charge of Tanks       V.                                                                                                    | 11 Facility Address                                                                              | Validate           | Address                                 |                                        | Facility Id                          |        |
| Charleston, WV 25304       Facility City       Facility State         25304       Charleston       WV         Sacility Latitude Geocode       Facility Longitude View/Set Coordinates With Map       Lat/Lon Collection Method         38.31301       -81.5701       Address Match          III. Operator Information         Name       Address       Email/Phone       Status         Same As Owner       Active       delete         Select Different Operator       In Charge of Tanks       V. Contact Person In Charge of Tanks                                                                                                    | 601 57th Street                                                                                  | SE                 |                                         |                                        |                                      |        |
| iacility Zip       Facility City       Facility State         iacility Zip       Facility City       Facility State         izesility Latitude       Geocode       Facility Longitude       View/Set Coordinates With Map       Lat/Lon Collection Method         38.31301       -81.5701       Address Match          III. Operator Information         Name       Address       Email/Phone       Status         Same As Owner       Active       delete         Select Different Operator       In Charge of Tanks       V. Contact Person In Charge of Tanks                                                                                                    | Charleston, WV 2                                                                                 | 5304               |                                         |                                        |                                      |        |
| acting zip       racing city       Pacing State         25304       Charleston       WV         acting Latitude Geocode       Facility Longitude View/Set Coordinates With Map       Lat/Lon Collection Method         38.31301       -81.5701       Address Match          III. Operator Information       Name       Address       Email/Phone       Status         Same As Owner       Active       delete         Select Different Operator       In Charge of Tanks       V. Contact Person In Charge of Tanks                                                                                                    | acility 7in                                                                                      |                    |                                         |                                        | Encility State                       |        |
| Chainesult     IVV       actility Latitude     Geocode       Basility Latitude     Facility Longitude       View/Set Coordinates With Map     Lat/Lon Collection Method       Address     Facility Longitude       View/Set Coordinates With Map     Lat/Lon Collection Method       Address     Facility Longitude       View/Set Coordinates With Map     Lat/Lon Collection Method       Address     Email/Phone       Same As Owner     Active       Select Different Operator     Active       V. Contact Person In Charge of Tanks                                                                                                    | 25204                                                                                            |                    | Charleston                              |                                        |                                      |        |
| actility Latitude Geocode       Facility Longitude View/Set Coordinates With Map 2000       Lat/Lon Collection Method 2000         38.31301       -81.5701       Address Match          III. Operator Information       Name 400 ress Email/Phone 5tatus         Same A Sowner       Active delete         Select Different Operator       V. Contact Person In Charge of Tanks                                                                                                    |                                                                                                  |                    | Chaneston                               |                                        |                                      |        |
| 11. Operator Information     Address Match        Name     Address     Email/Phone       Same As Owner     Active     delete       Select Different Operator     V. Contact Person In Charge of Tanks                                                                                                    | acility Latitude Ge                                                                              | ocode              | Facility Longitude                      | View/Set Coordinates With Map          | Lat/Lon Collection                   | Method |
| II. Operator Information<br>Name Address Email/Phone Status<br>Same As Owner Active delete<br>Select Different Operator<br>V. Contact Person In Charge of Tanks                                                                                                    | 38.31301                                                                                         | ]                  | -81.5701                                |                                        | Address Match                        | ~      |
| II. Operator Information           Name         Address         Email/Phone         Status           iame As Owner         Active         delete           Select Different Operator         V. Contact Person In Charge of Tanks                                                                                                    |                                                                                                  |                    |                                         |                                        |                                      |        |
| II. Operator Information           Name         Address         Email/Phone         Status           same As Owner         Active         delete           Select Different Operator         V. Contact Person In Charge of Tanks                                                                                                    |                                                                                                  |                    |                                         |                                        |                                      |        |
| Name Address Email/Phone Status arme As Owner Active delete Select Different Operator V. Contact Person In Charge of Tanks                                                                                                    |                                                                                                  |                    |                                         |                                        |                                      |        |
| Active delete<br>Select Different Operator<br>V. Contact Person In Charge of Tanks                                                                                                    | II. Operato                                                                                      | or Inform          | ation                                   |                                        |                                      |        |
| <sup>•</sup> Select Different Operator<br>V. Contact Person In Charge of Tanks                                                                                                    | II. Operato                                                                                      | or Inform          | ation                                   | Fmail/Phone                            | Status                               |        |
| V. Contact Person In Charge of Tanks                                                                                                    | II. Operato                                                                                      | or Inform          | ation<br>Address                        | Email/Phone                            | Status<br>Active                     | delete |
| IV. Contact Person In Charge of Tanks                                                                                                    | II. Operato                                                                                      | or Inform          | ation<br>Address                        | Email/Phone                            | Status<br>Active                     | delete |
| V. Contact Person In Charge of Tanks                                                                                                    | II. Operato                                                                                      | or Inform          | ation<br>Address                        | Email/Phone                            | Status<br>Active                     | delete |
|                                                                                                    | II. Operato<br>Name<br>iame As Owner<br>Select Different C                                       | or Inform          | ation<br>Address                        | Email/Phone                            | Status<br>Active                     | delete |
| Name Address Fmail/Dhone Status                                                                                                    | II. Operato                                                                                      | or Inform          | ation<br>Address                        | Email/Phone                            | Status<br>Active                     | delete |
| manne Adoress Email/Phone Status Same As Owner Active delete                                                                                                    | II. Operato                                                                                      | or Inform          | ation<br>Address                        | Email/Phone of Tanks                   | Status<br>Active                     | delete |
| alact http://www.internet.com                                                                                                    | . Operato<br>e As Owner<br>ielect Different C<br>Contact<br>re<br>e As Owner<br>deat Different C | or Inform          | ation<br>Address<br>n Charge<br>Address | Email/Phone<br>of Tanks<br>Email/Phone | Status<br>Active<br>Status<br>Active | delete |

## Tank Information

After completing the Facility tab, proceed to the Tanks tab to enter UST information

1. Adding a New Tank:

| Click the "Add New Tank"<br>to start.                                                       | dep                                      | Underground Storage Tanks Database                                                                                                    |
|---------------------------------------------------------------------------------------------|------------------------------------------|----------------------------------------------------------------------------------------------------|
| A new screen with three<br>sections appears: Tank<br>Description, Tank<br>Compartments, and | My Facilities<br>My UST<br>Notifications | New Facility Notification   Southern WV   12323452   (In Progress)<br>Facility Tanks Dispensers Documents Certification DEP Review  Add New Tank                                     |
| Certification for<br>Compliance for<br>Installations.                                       |                                          | New Facility Notification   Southern WV   12323452   (In Progress)<br>Facility Tanks Dispensers Documents Certification DEP Review Save Tank Exit Tank I Tank Description (New Tank) |
|                                                                                             |                                          | II. TANK COMPARTMENTS III. CERTIFICATION OF COMPLIANCE FOR INSTALLATIONS Save Tank Exit Tank                                                                                         |

| Expand section 1 by        | I. Tank Description (New Tank)                                                                       |
|----------------------------|----------------------------------------------------------------------------------------------------|
| clicking the "+" sign, and | New Tank                                                                                             |
| complete all required      | 1. Tank Status                                                                                       |
| fields.                    | You may change tank status in the 'TANK COMPARTMENTS' section below.                                 |
|                            | 2. Owner Assigned Tank ID (You can use numbers, letters, periods, hyphens)                           |
|                            |                                                                                                    |
|                            | 3. Date of Installation (day/month/year):                                                            |
|                            |                                                                                                    |
|                            | 4. Total Capacity (gallons)                                                                          |
|                            | Total capacity is calculated based on the capacity entered in the 'TANK COMPARTMENTS' section below. |
|                            | 5. Is tank field constructed?                                                                        |
|                            | ○ Yes                                                                                                |
|                            | ○ No                                                                                                 |
|                            | 6. Last Repair Date                                                                                  |
|                            |                                                                                                    |
|                            | 7. Tank Material of Construction                                                                     |
|                            | ✓                                                                                                    |
|                            | 7.A. If Not Listed, Please Specify below                                                             |
|                            |                                                                                                    |
|                            | 8. Secondary Containment                                                                             |
|                            | ✓                                                                                                    |
|                            | 9. Corrosion Protection Method.                                                                      |
|                            | ✓                                                                                                    |

#### 2. Tank Information:

| Expand section 2 and   | II. TANK COMPARTMENTS                                                                                    |
|------------------------|----------------------------------------------------------------------------------------------------|
| enter tank compartment |                                                                                                    |
| details.               | Compartment Information                                                                                  |
|                        | 1. Compartment Number                                                                                    |
|                        | new compartment                                                                                          |
|                        | 2. Compartment Status                                                                                    |
|                        | Currently In Use V                                                                                       |
|                        | 3. Capacity (gallons) If this is a multi-compartment tank, enter the capacity for this compartment only. |
|                        |                                                                                                    |
|                        | 4. Tanks Manifold                                                                                        |
|                        | ○ Yes                                                                                                    |
|                        | No                                                                                                    |
|                        | 5. Overfill Protection Device                                                                            |
|                        | <b>v</b>                                                                                                 |
|                        | 6. Spill Prevention                                                                                      |
|                        | <b>v</b>                                                                                                 |
|                        | 6.A. Spill Bucket Capacity (gallons)                                                                     |
|                        |                                                                                                    |
|                        | 7. Primary Tank Release Detection                                                                        |
|                        | · · · ·                                                                                                  |

| Complete the substance      | SUBSTANCE STORED                                                                                |              | 0           |                                                           |         |
|-----------------------------|-------------------------------------------------------------------------------------------------|--------------|-------------|-----------------------------------------------------------|---------|
| stored information.         | Substance Currently or Last Stored in Great                                                     | test         | Quantity by | y Volume                                                  |         |
| Question 2 is only required | 1.A. If 'Not Listed': Please specify name. Als<br>content - low sulfur, unleaded, % of ethanol, | so sp<br>etc | ecify any h | azardous substance(s), mixture of substances, and describ | be fuel |
| for hazardous substances    |                                                                                                 | Se           | arch CAS Nu | umbers 💌                                                  |         |
| Use the "+" sign and enter  |                                                                                                 |              | Diesel      | or Chemical Name:<br>Search                               |         |
| the chemical registry       | 2. CAS CERCLA                                                                                   |              |             |                                                           |         |
| number (CAS) or name.       | CAS Number/CERCLA Name 🗿 🤤                                                                      |              | ID          | Chemical Description                                      |         |
|                             |                                                                                                 | 1            |             | -                                                         |         |
|                             |                                                                                                 |              | 68334305    | Diesel - Diesel Fuel                                      |         |

#### 3. Piping Information

| Complete Questions 1-12. | PIPING                                |
|--------------------------|---------------------------------------|
|                          | 1. Date Installed/Completely Replaced |
|                          | Required                              |
|                          | 2. Last Repair Date                   |
|                          |                                       |
|                          | 3. Number of STPs                     |
|                          | Required                              |
|                          | 4. Number of Piping Runs              |
|                          | Required                              |
|                          | PIPING ATTRIBUTES                     |
|                          | 5. Piping Material                    |
|                          | Required                              |

4. Closure or Service Change (if applicable)

| Answer questions 1: | CLOSURE OR CHANGE IN SERVICE INFORMATION              |
|---------------------|-------------------------------------------------------|
| • Yes: Fill in      | 1. Are you closing this tank or changing its service? |
| required fields     | ○ Yes Required                                        |
| No: Skip (section   | ○ No                                                  |
| will become         | 2. Type of closure / change in service                |
| unnitable)          | Required                                              |

#### 5. Certification of Compliance for Installations

| Complete questions 1        | ■ III. CERTIFICATION OF COMPLIANCE FOR INSTALLATIONS    |
|-----------------------------|---------------------------------------------------------|
| through 6 of the Closure or | 1. Installer is certified by tank & piping manufacturer |
| Change in Service           | Yes                                                     |
| information and click       | ○ No                                                    |
| "Save Tank".                | 2. Installer is certified by the WVDEP                  |
|                             | Yes                                                     |
|                             | ⊖ No                                                    |

#### 6. Adding Compartments

| Additional tank             | II. TANK COMPARTMENTS                |                        |                             |                    |       |            |            |  |
|-----------------------------|--------------------------------------|------------------------|-----------------------------|--------------------|-------|------------|------------|--|
| compartments may be         | <b>C</b>                             |                        |                             |                    | Add   | Another Co | ompartment |  |
| added by clicking the "Add  | Compartme                            | ompartment Information |                             |                    |       |            |            |  |
| Another Compartment"        | <ol> <li>Compartment Numb</li> </ol> | compartment Number     |                             |                    |       |            |            |  |
| Button in section 2.        |                                      |                        |                             |                    |       |            |            |  |
| A separate entry within the |                                      |                        |                             |                    |       |            |            |  |
| Tank Compartments           | ■ II. TANK COA                       | NPARTMEN               | TS •                        |                    |       |            |            |  |
| section will now be         | Add Compartment                      |                        |                             |                    |       |            |            |  |
| available. Click the        | Compartment                          | Capacity               | Status<br>Currently In Lise | Application Status | added | modify     | delete     |  |
| "Modify" link to open and   | 1                                    | 1000                   | Currently In Use            | Complete           | added | modify     | delete     |  |
| complete the section.       |                                      |                        |                             |                    |       |            |            |  |

#### 7. Additional or Copied Tanks

| •                          |                                                                                                    |                              |
|----------------------------|----------------------------------------------------------------------------------------------------|------------------------------|
| Once all compartments      | New Facility Notification   Southern WV   12323452   (                                               | n Progress)                  |
| are complete, the tank     | Facility Tanks Dispensers Documents Certification DEP Review                                         |                              |
| appears in your inventory. | Add New Tank 💿 Create Copies of Tank                                                                 |                              |
|                            | Tarik Name Tarik Status Substances Compartments Tarik Material Date Installed                        | Application Status           |
| Add more tanks or copy     | Tank1         Currently In Use         Diesel-onroad         1         Not Listed         03/03/2025 | Complete Modify/Close Delete |
| similar ones to reduce     |                                                                                                    |                              |
| data entrv                 |                                                                                                    |                              |
| ,                          |                                                                                                    |                              |
| Proceed to the Dispensers  |                                                                                                    |                              |
| tank                       |                                                                                                    |                              |
|                            |                                                                                                    |                              |

### **Dispensers Information**

"Documents" tab.

1. Add a New Dispenser

| Click the green "+" next to<br>Dispensers.                                                    | Underground Storage Tanks Database                                                                                                    |                       |
|-----------------------------------------------------------------------------------------------|----------------------------------------------------------------------------------------------------|-----------------------|
| Complete all required<br>Dispenser fields.<br>To connect the dispenser                        | My Facilities My UST Notifications New Facility Notification   Southern WV   12323452   (In Progress) Facility Tanks Dispensers Documents Certification DEP Review Dispensers                                                                                | on Guidance 🛃         |
| to tanks or compartments,<br>click the green "+" next to<br>Piping Connected<br>Compartments. | Add/Edit Dispenser         Description:       Installed after 4/11/2016: Install Date:       Removal Date:         UDC Containment                                                                                                    | 1                     |
|                                                                                               | UDC Containment:       Containment Test Date:       UDC Monitor Type:       UDC Sensor Test         ✓       ✓       ✓       ✓         Corrosion Protection       Ubt Learnership       ✓       ✓                                                             | Date:                 |
|                                                                                               | Wetal components in contact with soil:       Flex Conn.         UDC Material:       contact with soil:         V       V         Connections         Piping Connected Compartments ③                                                                         | tected:<br>]          |
|                                                                                               | Save                                                                                                    |                       |
| A new screen will appear,<br>Select the tanks to be<br>connected and click<br>"Save"          | Choose Compartments Connected To Dispenser: sd Dispenser sd Compartments Tank #Tank1_Copy_2 - Compartment #1 Diesel-onroad (1000 gals) Tank #Tank1_Copy_1 - Compartment #1 Diesel-onroad (1000 gals) Tank #1 - Compartment #1 Diesel-onroad (1000 gals) Save |                       |
| The Connections section<br>will display the linked<br>tanks or compartments.                  | Connections Piping Connected Compartments                                                                                                    |                       |
| Click "Save" again to                                                                         | Compartment Unlink From Disp                                                                                                    | enser                 |
| finalize.                                                                                     | Tank #Tank1_Copy_1 - Compartment #1 Diesel-onroad (1000 gals)                                                                                                    |                       |
|                                                                                               | Save                                                                                                    |                       |
| The dispensers will now appear in your inventory.                                             | New Facility Notification   Southern WV   12323452   (In Progress)<br>Facility Tanks Dispensers Documents Certification DEP Review                                                                                                    | Guidance 😒            |
| Repeat these steps to add more dispensers.                                                    | Local Description UDC Containment Flex Connector CP Type Connected Tanks Install Date Removal Date Dis1 DIS2 DIS3                                                                                                    | Delete<br>O<br>Delete |
| Proceed to the                                                                                | DIS4                                                                                                    | 9                     |

#### **Uploading Documents**

The following documents must be uploaded: (Insert List).

1. Uploading Required Documents

| This tab is used to upload documents that are required for your application. It may also be used when the DEP requests documents during the review process. |                            |                                         |                                       |                                          |                             |                          |
|----------------------------------------------------------------------------------------------------|----------------------------|-----------------------------------------|---------------------------------------|------------------------------------------|-----------------------------|--------------------------|
| New Faci                                                                                                    | lity No                    | tification                              |                                       |                                          |                             | Natification Guidance    |
| Facility                                                                                                    | Tanks                      | Dispensers                              | Documents                             | Certification                            | DEP Review                  | Notification obligance 2 |
| Instruction                                                                                                    | S                          |                                         |                                       |                                          |                             |                          |
| Click 'Add Doc<br>Choose a docu                                                                                                    | ument' belo<br>ment type a | w to attach any o<br>and then click 'br | documentation re<br>owse' to locate t | equired for your no<br>he document on yo | otification.<br>our system. |                          |
| Documents 🔘                                                                                                    | Add Docu                   | iment                                   |                                       |                                          |                             |                          |

- Click "Add Document" to open the upload window.
- Select "Document Type" from the dropdown menu.
- Click "Choose File", locate your document, and select it.
- Name the document and click "Save

Multiple documents may be uploaded using this method.

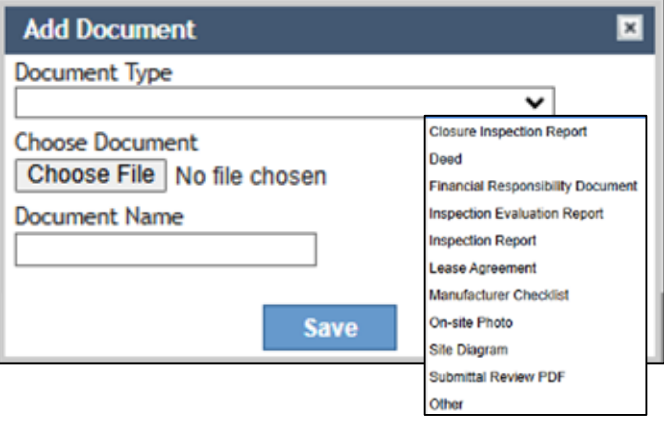

- 2. Managing Uploaded Documents.
- Successfully uploaded documents will appear in the Documents tab.
- To upload multiple documents, repeat the process.
- Use the options next to each file to edit, view, or delete as needed.
- Proceed to the Certification tab.

#### Instructions

Click 'Add Document' below to attach any documentation required for your notification. Choose a document type and then click 'browse' to locate the document on your system.

| Documents 🔘    | Add Document                      |               |      |      |        |  |
|----------------|-----------------------------------|---------------|------|------|--------|--|
| Document Name  | Document Type                     | Document Date |      |      |        |  |
| vbnvbncvnv.png | Financial Responsibility Document | 02/26/2025    | edit | view | delete |  |

#### Application Certification

| This tab will I         | be used to finalize and submit your application for review.                                                                                                    |
|-------------------------|----------------------------------------------------------------------------------------------------|
|                         | Underground Storage Tanks Database                                                                                                    |
| My UST<br>Notifications | Facility       Tanks       Dispensers       Documents       Certification       DEP Review         1. Review       Review Application       Please click 'Review Application' and check the generated pdf document for accuracy before continuing to steps 2 and 3.                                                                                                    |
|                         | Certify     I certify that I have personally examined and I am familiar with the information submitted in this and all attached documents, and that based on my inquiry of those individuals immediately responsible for obtaining the information, I believe that the submitted information is true, accurate and complete to the best of my knowledge.     Name     Title |
|                         | 3. Submit Submitted: by                                                                                                    |

| Click "Review<br>Application", then | Facility Ta      | anks Dispensers   | Documents | Certification | DEP Review |      | Notification Guidance 😒 |
|-------------------------------------|------------------|-------------------|-----------|---------------|------------|------|-------------------------|
| "View" for a                        | 1. Review Review | wApplication      |           |               |            |      |                         |
| 555                                 | Docum            | ent Name          |           | Date C        | reated     |      |                         |
| summary PDF.                        | Notifica         | ation_Preview.pdf |           | 2/26/20       | 025        | View |                         |

| Certify that the<br>information is<br>accurate then sign,<br>date, and click<br>submit. | 2. Certify I certify that I have personally examined and I am familiar with the information submitted in this and all attached documents, and that based on my inquiry of those individuals immediately responsible for obtaining the information, I believe that the submitted information is true, accurate and complete to the best of my knowledge. Name John Smith Title ERS2 |
|-----------------------------------------------------------------------------------------|----------------------------------------------------------------------------------------------------|
|                                                                                         | 3. Submit Submit                                                                                                    |

An email will be delivered to the address on file as notice that the application has been received. The application will be reviewed by the DEP:

- If approved, an approval notice will be emailed.
- If corrections are needed, the application will be returned for updates.